## How to verify the email address when registering a Hongkong Post ID?

1. Input the email address and then click "Verify Email Address".

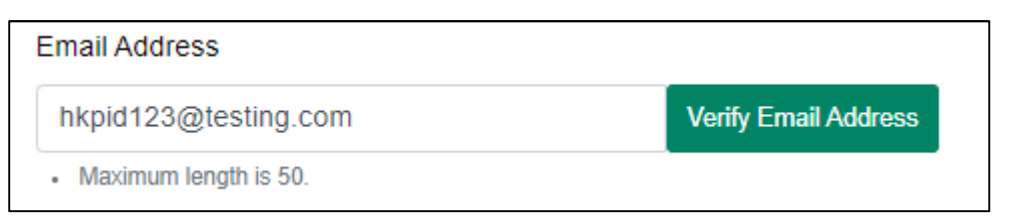

2. Input the verification code sent to the email address and then click "Verify".

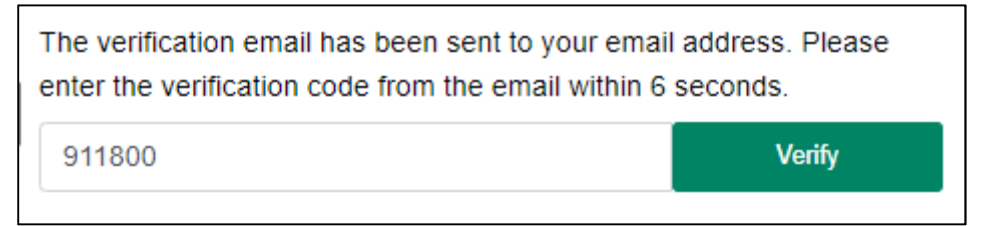

3. The email address has been verified successfully.

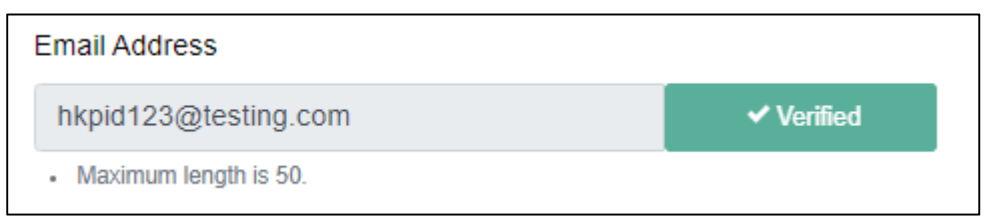